## HOW TO ENTER 6th GRADE COURSE SELECTIONS ON POWERSCHOOL:

- Go to the following website: <u>www.nacs.k12.in.us</u>
- Click on <u>Student</u>
- > Click on the **PowerSchool icon** and log in
- > Click on Class Registration (left hand side)
- For this round of scheduling, you will only be selecting your ELECTIVE class. We will do academic sign ups later this spring.
- You will need to click on the <u>Pencil Icon</u> to the right which will bring up all your course options.

|                               | -                                                                                                    |                  |
|-------------------------------|----------------------------------------------------------------------------------------------------|------------------|
| Vavigation                    | Welcome to the Carroll Middle School Class Peristration System for 2021 2022                                                                                                    |                  |
| Grades and<br>Attendance      | welcome to the Carton Middle School Class Registration System for 2021-2022                                                                                                    |                  |
| Grade History                 | Welcome to Carroll Middle School! Today you will be selecting your elective class for 6th grade. You will have four options to choose from; Bar<br>Choir, Band/Choir, and General Music. You can see the full course descriptions for each class on the CMS webpage under the Guidance tab.<br>will be signing up for your academic courses later this spring. Feel free to contact CMS office or school counselors with questions or concerns | nd,<br>You<br>3. |
| Attendance<br>History         | View course requests                                                                                                    |                  |
| Teacher<br>Comments           | Elective Course Selection     Click the edit button to request a course ⇒       Please choose one elective class for next year. All     Image: Click the edit button to request a course ⇒                                                                                                    | 2                |
| School Bulletin               | Band and Choir classes are year long. General<br>Music courses are subject to change based on<br>staffing needs.                                                                                                    |                  |
| Class<br>Registration         | Number of requests to generate : 1                                                                                                    |                  |
| My Schedule                   | Additional Requests Click the edit button to request a course ⇒   Requests that are currently not associated with any                                                                                                    | 2 🗸              |
| School                        | requirement group.                                                                                                    |                  |
| Transportation<br>Information | Requires 0 credit hours.<br>Requesting 0 credit hours.<br>Requesting 0 additional credit hours.                                                                                                    | ~                |

- > Once you have check marked your elective course, select "Ok"
- > Make sure the pencil icon has a green check mark before closing the window!

If you have questions or concerns about your course selection, you are welcome to contact Carroll Middle School Counselors:

Kyle Skinner <u>Kyle.Skinner@nacs.k12.in.us</u> Katie Manquero <u>Katie.Manquero@nacs.k12.in.us</u> Melissa Robison <u>Melissa.Robison@nacs.k12.in.us</u>